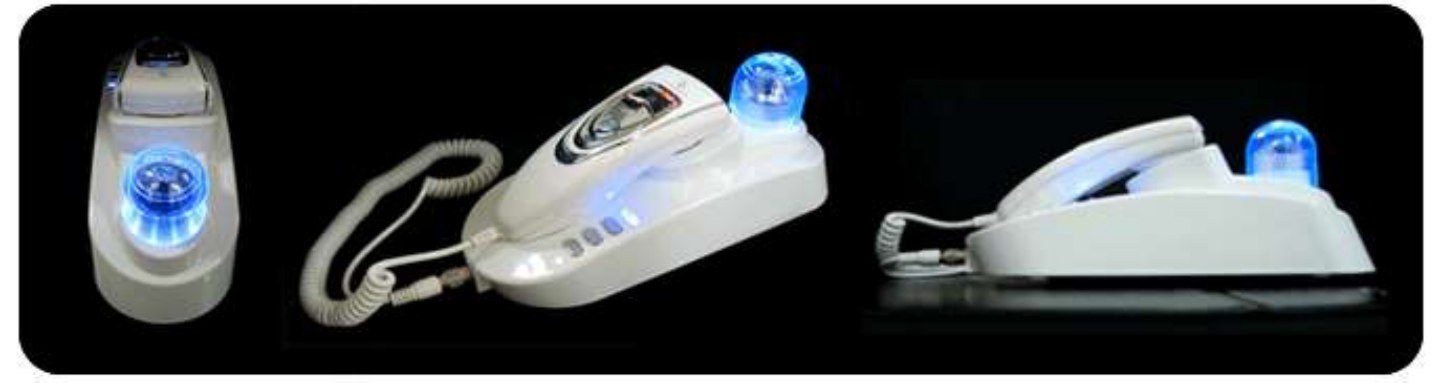

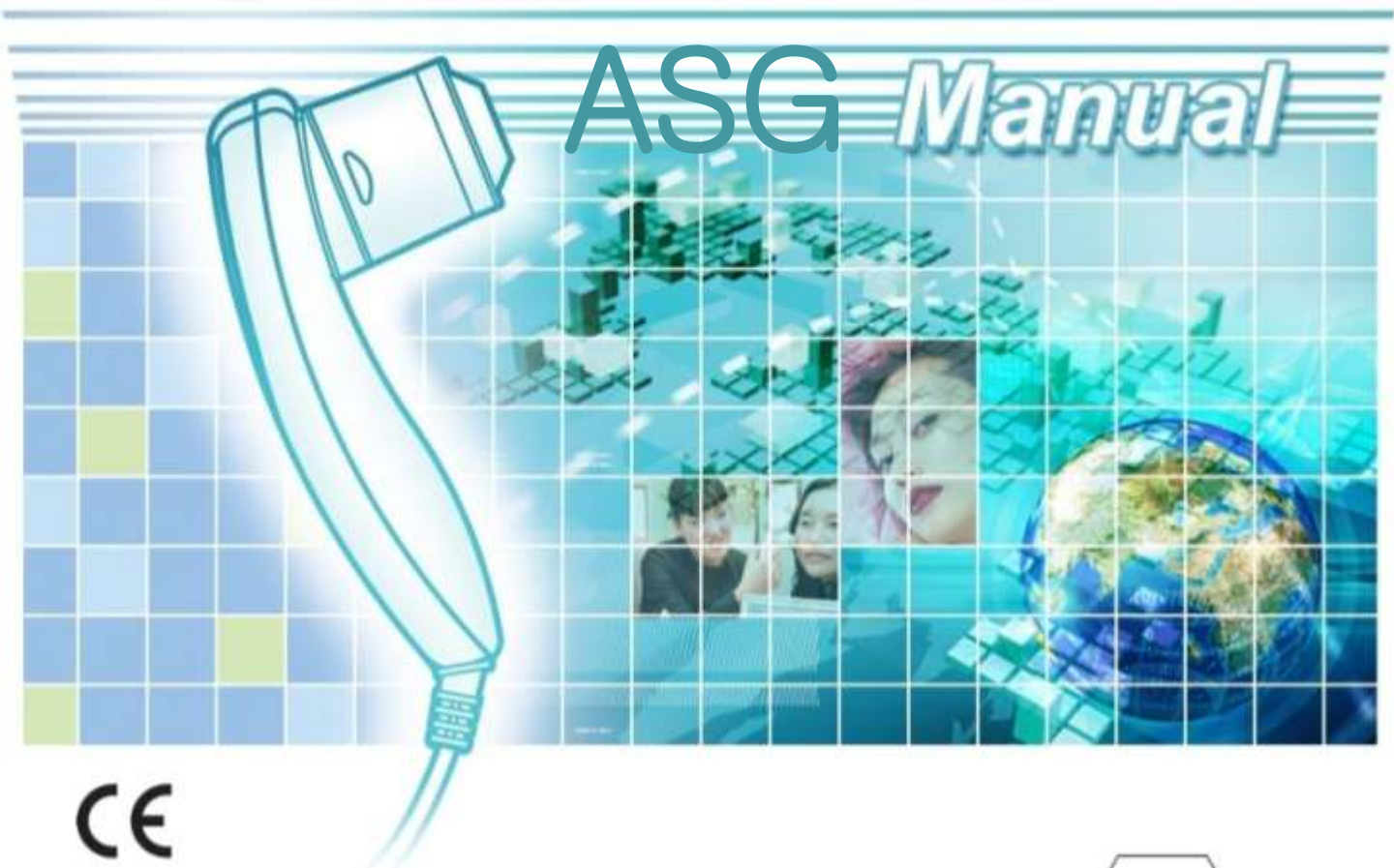

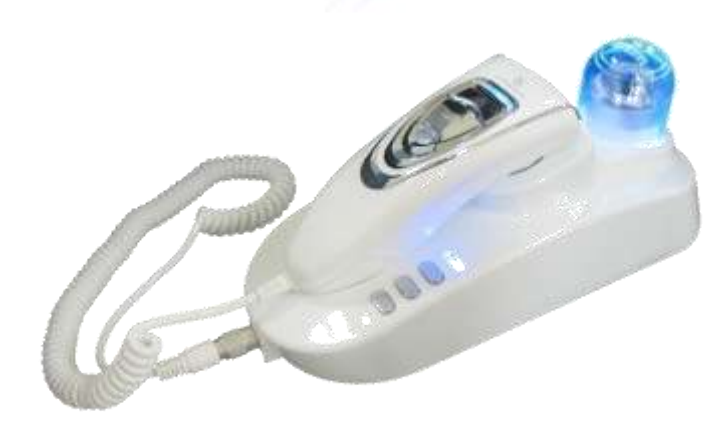

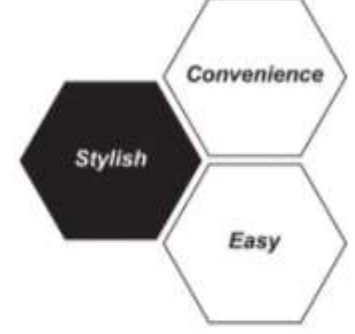

# INDEX

- PC RECOMMENDATION
- ASG MAIN COMPONENTS
- ASG FULL SET
- > INSTALLATION
- > ASG FEATURES
- > TRIPLE MODE IMAGES

#### HAIR XP PRO SOFTWARE

- 1. HAIR XP PRO INTRODUCTION
- 2. HAIR XP PRO DIAGNOSIS
- 3. HAIR XP PRO VIEW
- 4. HAIR XP PRO RESERVATION
- ASG DIMENSION

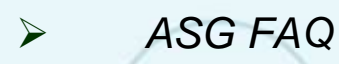

 $\succ$ 

# **PC RECOMMENDATION**

Minimal recommendations:

- CPU: over P4 1.4GHz
- Memory: over 512MB RAM
- USB: 2.0 supportable (over 2 ports)
- CD Rom drive
- Over DirectX 9.0C
  - OS Windows XP SP2, Vista, 7, 8

Illanua

### **ASG MAIN COMPONENTS**

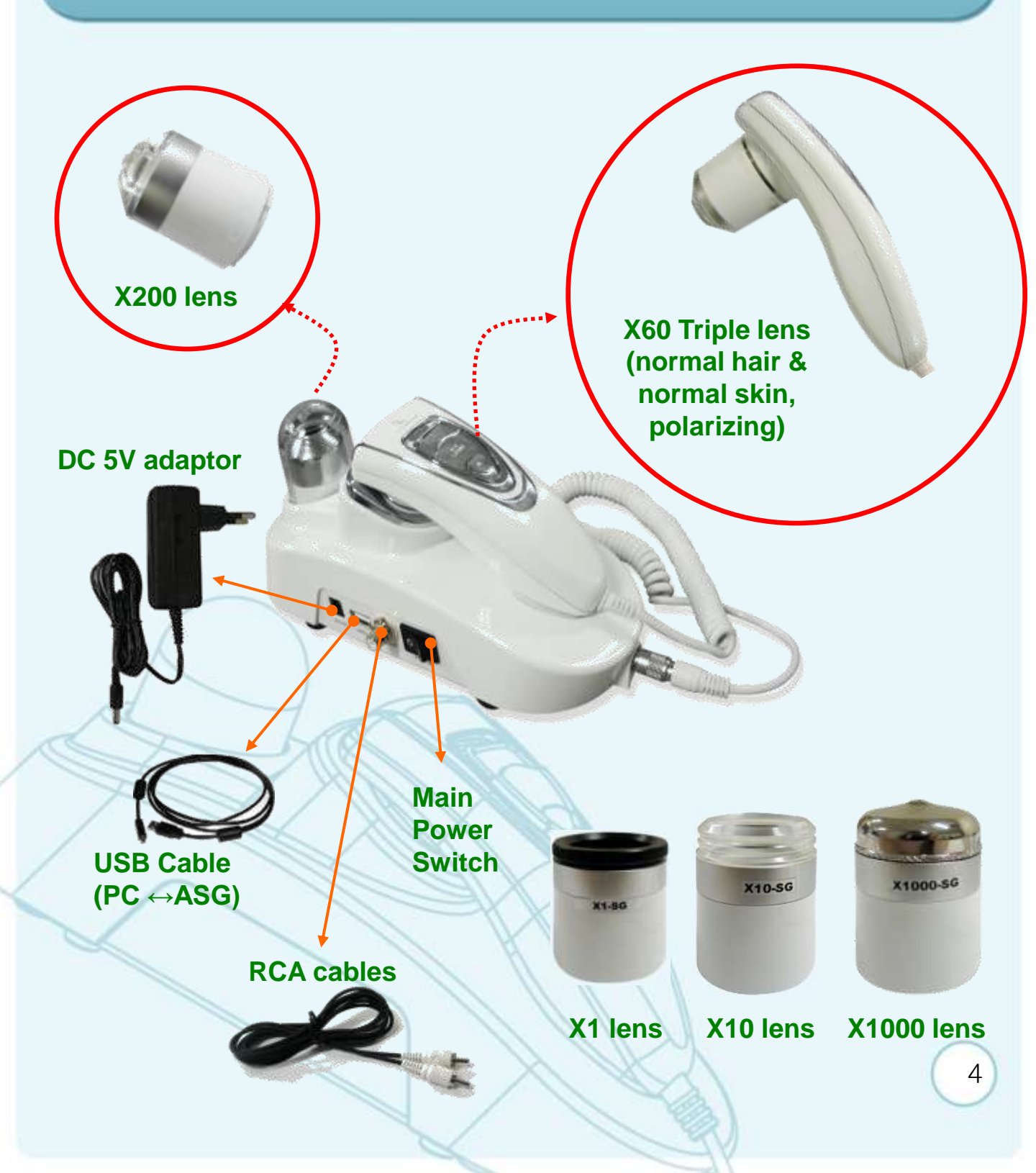

## **ASG FULL SET**

#### ASG Full set

- 1. Camera Base
- 2. Main Camera
- 3. X1 Lens
- 4. X10 Lens
- 5. X60 Triple Lens normal, polarizing, cross-polarizing mode
- 6. X200 Lens
- 7. X1000 Lens
- 8. DC 5 V adaptor
- 9. USB Cable
- 10. RCA Cable
- 11. Lens Holder
- 12. Lens air blower
- 13. Lens wiping cloth

### INSTALLATION

anna

First install the ASG software with drivers supplied on CD or USB 2.0 Flash Drive by following directions on the screen. Only after completion connect ASG to computer by using USB cable! You can also connect ASG to TV monitor or Projector by using AV cable. Refer to ASG all cable network connections layout below.

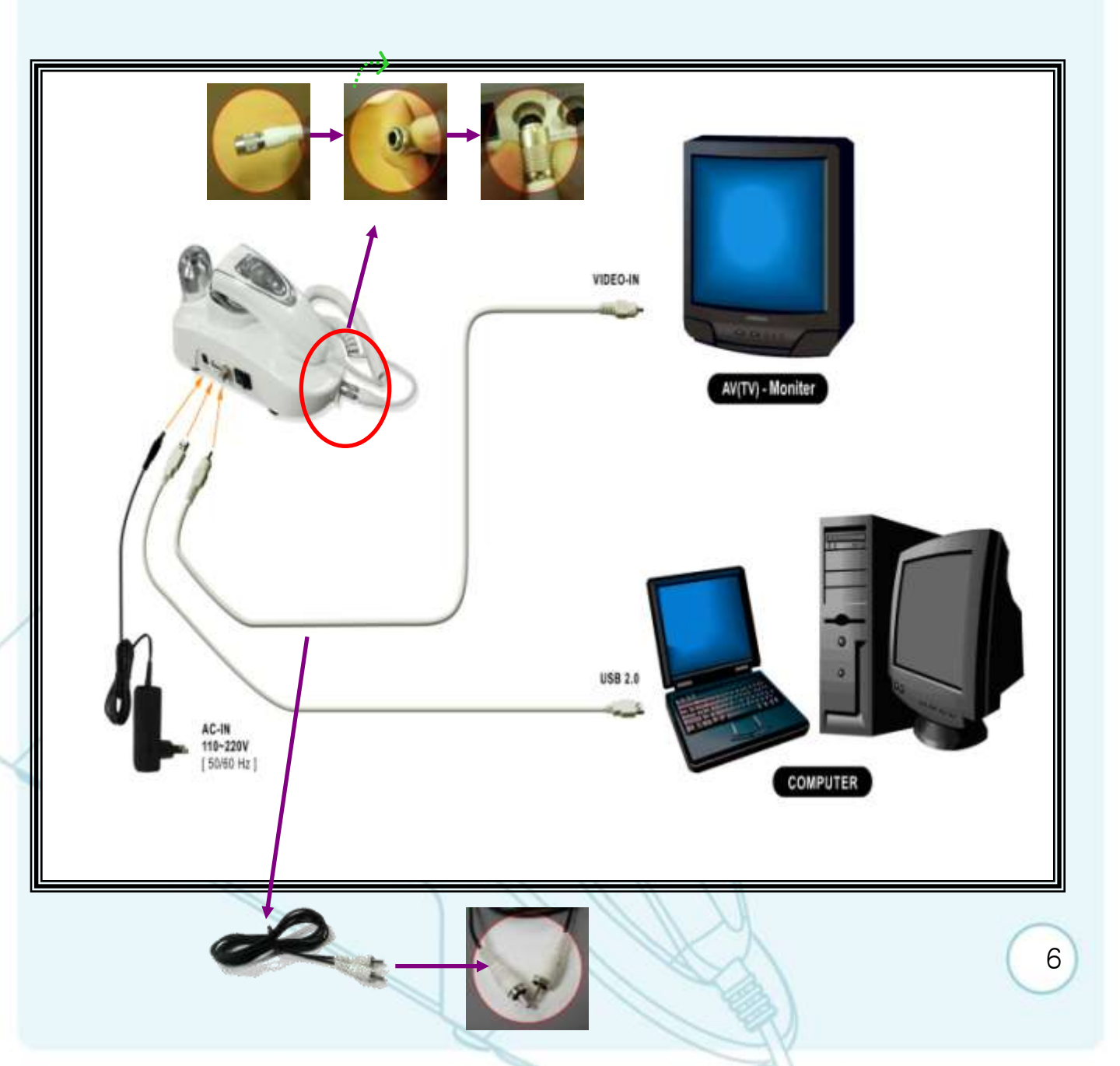

## **ASG FEATURES**

|                     | NTSC                                  | PAL     |  |  |  |  |  |
|---------------------|---------------------------------------|---------|--|--|--|--|--|
| Image Sensor        | 1/4" SONY Super HAI                   | D CCD   |  |  |  |  |  |
| Sync System         | 2:1 Internal                          |         |  |  |  |  |  |
| Resolution          | 480TV Lines (Horizontal)              |         |  |  |  |  |  |
| Effective Pixels    | 410,000                               | 470,000 |  |  |  |  |  |
| Video Output Signal | 1.0Vp-p Composite 75ohm / USB 2.0     |         |  |  |  |  |  |
| Camera Function     | Live, Capturer, TPL mode, Normal mode |         |  |  |  |  |  |
| 5 Lens Set          | X1, X10, X60 triple, X200, X1000      |         |  |  |  |  |  |
| Disinfection        | UV Disinfection Lamp                  |         |  |  |  |  |  |
| White Balance       | Automatic white Balance               |         |  |  |  |  |  |
| Min Illumination    | 0.1 Lux at F2.0                       |         |  |  |  |  |  |
| Operative Tempe     | 14°F~122°F(-10℃~50℃)                  |         |  |  |  |  |  |
| Humidity            | Within 90%RH                          |         |  |  |  |  |  |
| Power Source        | 110 – 220 VAC, 50-60                  | lz      |  |  |  |  |  |
| Dimensions          | 86(W) X 99.5 (H) X 24                 | 5(L)mm  |  |  |  |  |  |

Please be sure to check which TV monitor you are using. ASG is supplied by default with NTSC type, if you want to have **PAL type** you need to request it!.

#### **TRIPLE MODE IMAGES**

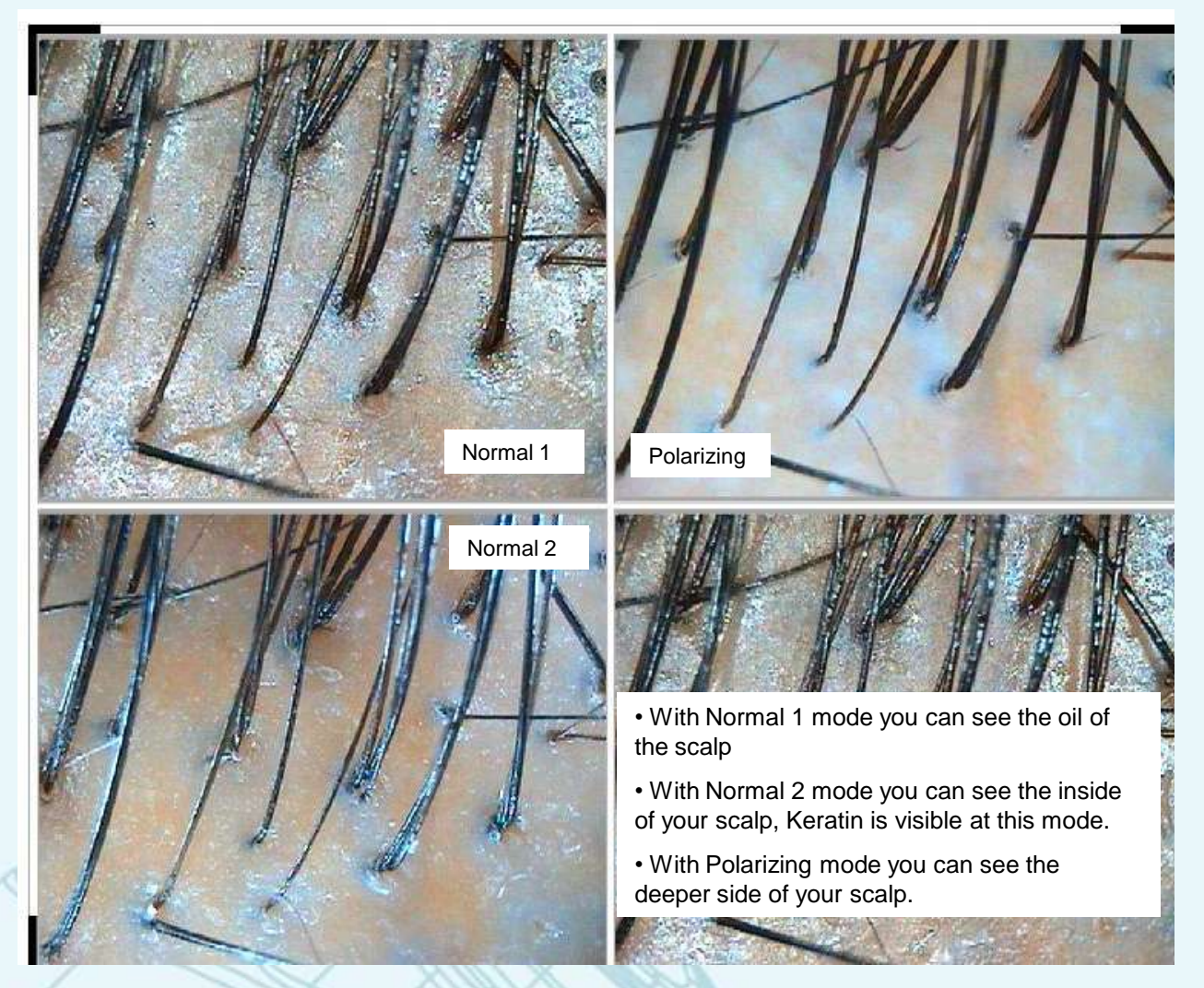

These 3 images are the same area of the scalp which is captured by 3 different mode of X60 lens.

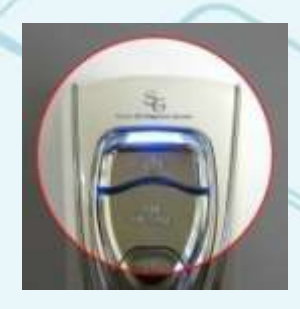

Normal 1

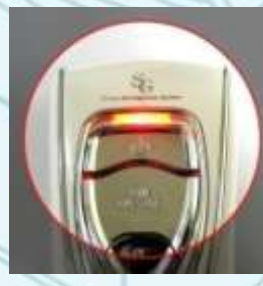

Polarizing

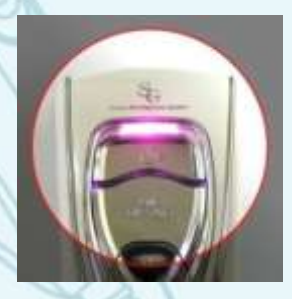

Normal 2

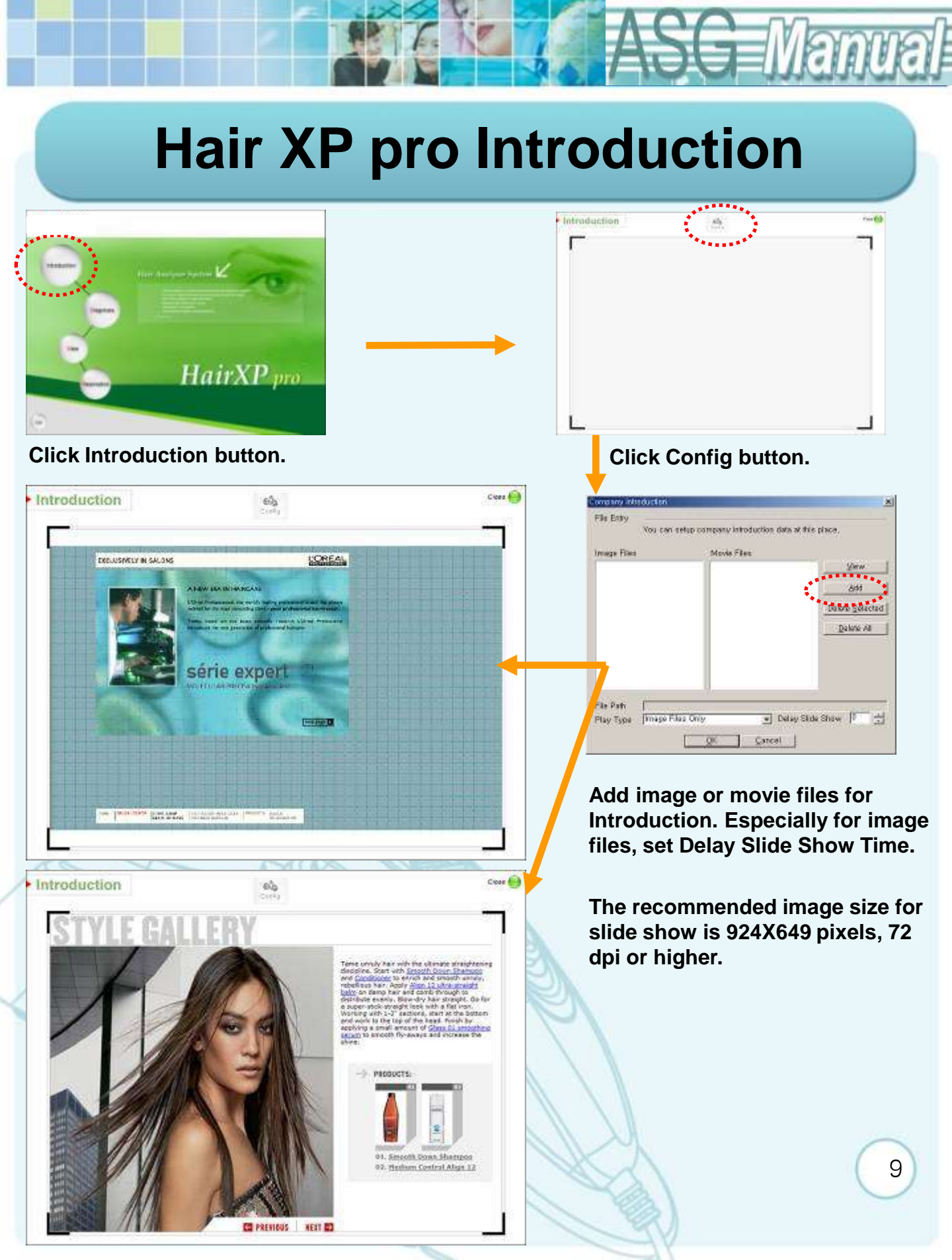

#### HairXP pro DIAGNOSIS

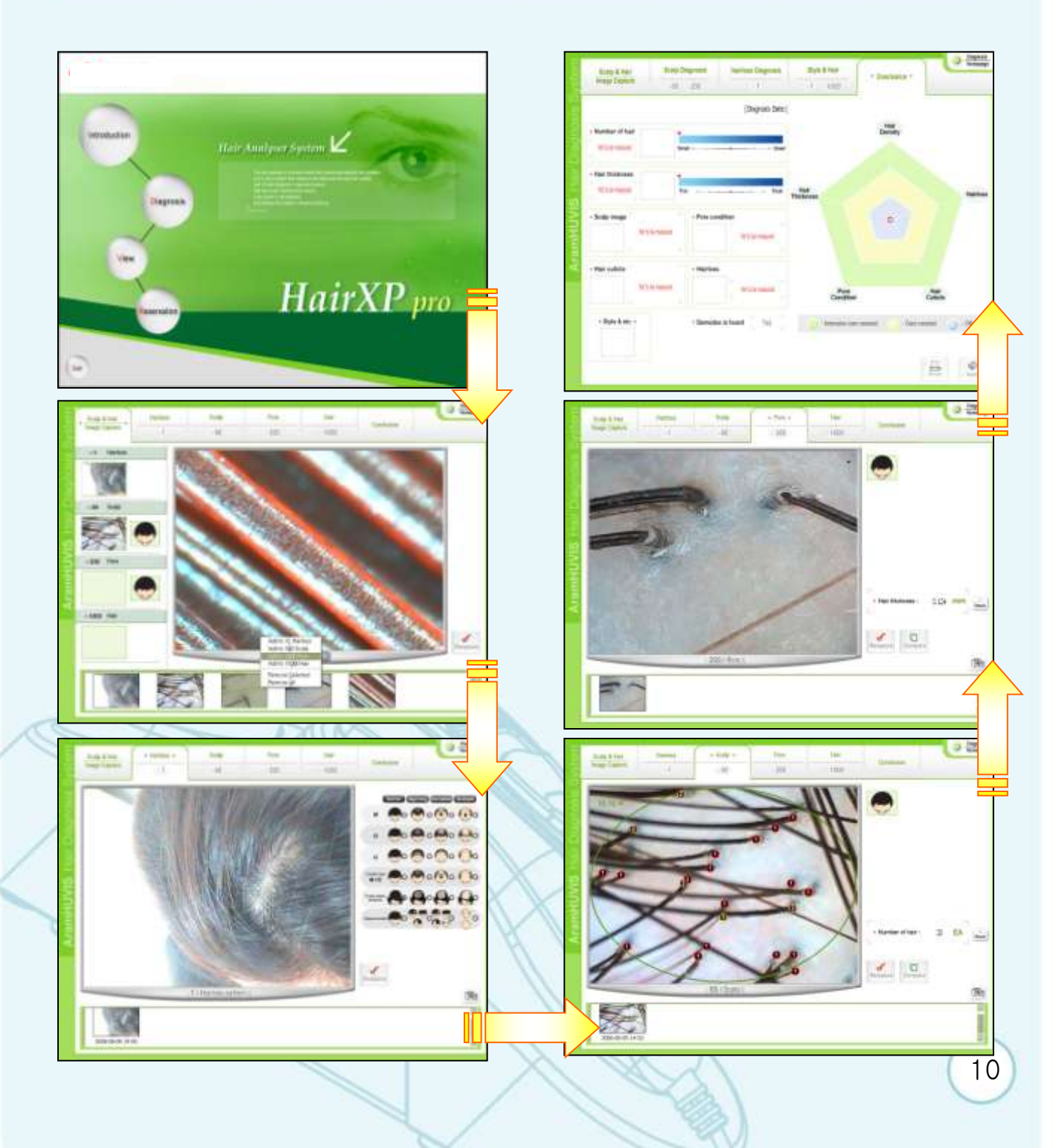

## Hair XP pro View

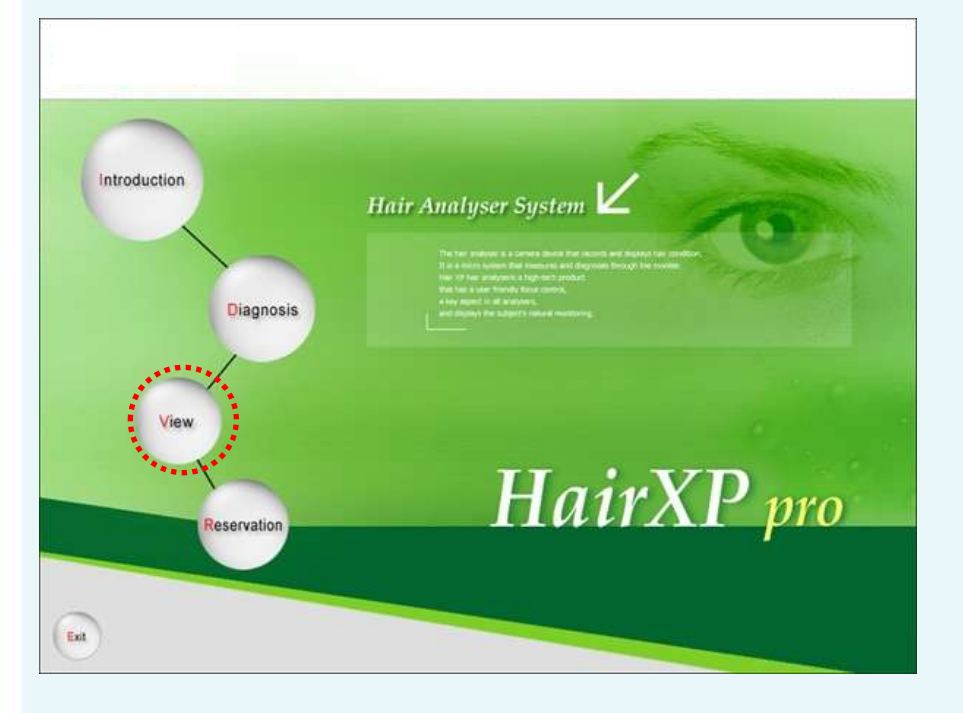

Quarter Screen

Full Screen

Half Screen

Quarter Screen

#### **Click View button.**

ama

View can be used for casual and quick inspection of client's hair and scalp condition. Full screen, Half and Quarter function available. With pen function & color palate, the tester (counselor) mark on the photos the spots for easy explanation.

Salara Part Braser

11

#### Hair XP pro Reservation

| CR-30                                                                                           | Repervation Status | • C                       | anti                | ent Ti                                                   | ine ;                             |            | 3/22)                                 | 2885                     | 11945 | LAG.                |                          |            |                     |
|-------------------------------------------------------------------------------------------------|--------------------|---------------------------|---------------------|----------------------------------------------------------|-----------------------------------|------------|---------------------------------------|--------------------------|-------|---------------------|--------------------------|------------|---------------------|
| 09-00                                                                                           |                    |                           | 2                   | farsh.                                                   | . 2005                            | 5          |                                       |                          |       | Ap                  | rit, 28                  | 905        |                     |
| 11.00<br>13.00<br>14.00<br>16.00<br>16.00<br>16.00<br>15.00<br>10.00<br>10.00<br>10.00<br>10.00 |                    | 17<br>6<br>13<br>20<br>27 | 7<br>14<br>25<br>29 | 1 3<br>4 1<br>15 1<br>20 2<br>29 3<br>0<br>101en<br>• Co | 1 3<br>16<br>5 17<br>7 24<br>9 22 | 4 11 18 25 | 8<br>53<br>25<br>25<br>25<br>25<br>25 | 2<br>18<br>17<br>24<br>1 | 41182 | 5<br>12<br>19<br>25 | 6<br>13<br>28<br>27<br>* | 7 10 21 20 | 1 8 65 22 29 1<br>1 |

Reservation Scheduling is available by clicking Reservation Button on Main pager Diagnosis Homepage.

Search Button shows existing clients list registered in Diagnosis Session.

12

Select the Client from this list.

Or register the client newly by typing name in the Client Name Field.

|    |               | 9    |     |           | 🙂 Name  | O Telephone | O Address |
|----|---------------|------|-----|-----------|---------|-------------|-----------|
| No | Register date | Name | Age | Telephone | Address |             |           |
| 1  | 2006-06-27    | min  | 0   |           |         |             |           |
|    |               |      |     |           |         |             |           |
|    |               |      |     |           |         |             |           |
|    |               |      |     |           |         |             |           |
|    |               |      |     |           |         |             |           |
|    |               |      |     |           |         |             |           |
|    |               |      |     |           |         |             |           |
|    |               |      |     |           |         |             |           |
|    |               |      |     |           |         |             |           |
|    |               |      |     |           |         |             |           |
|    |               |      |     |           |         |             |           |
|    |               |      |     |           |         |             |           |
|    |               |      |     |           |         |             |           |

## **ASG DIMENSION**

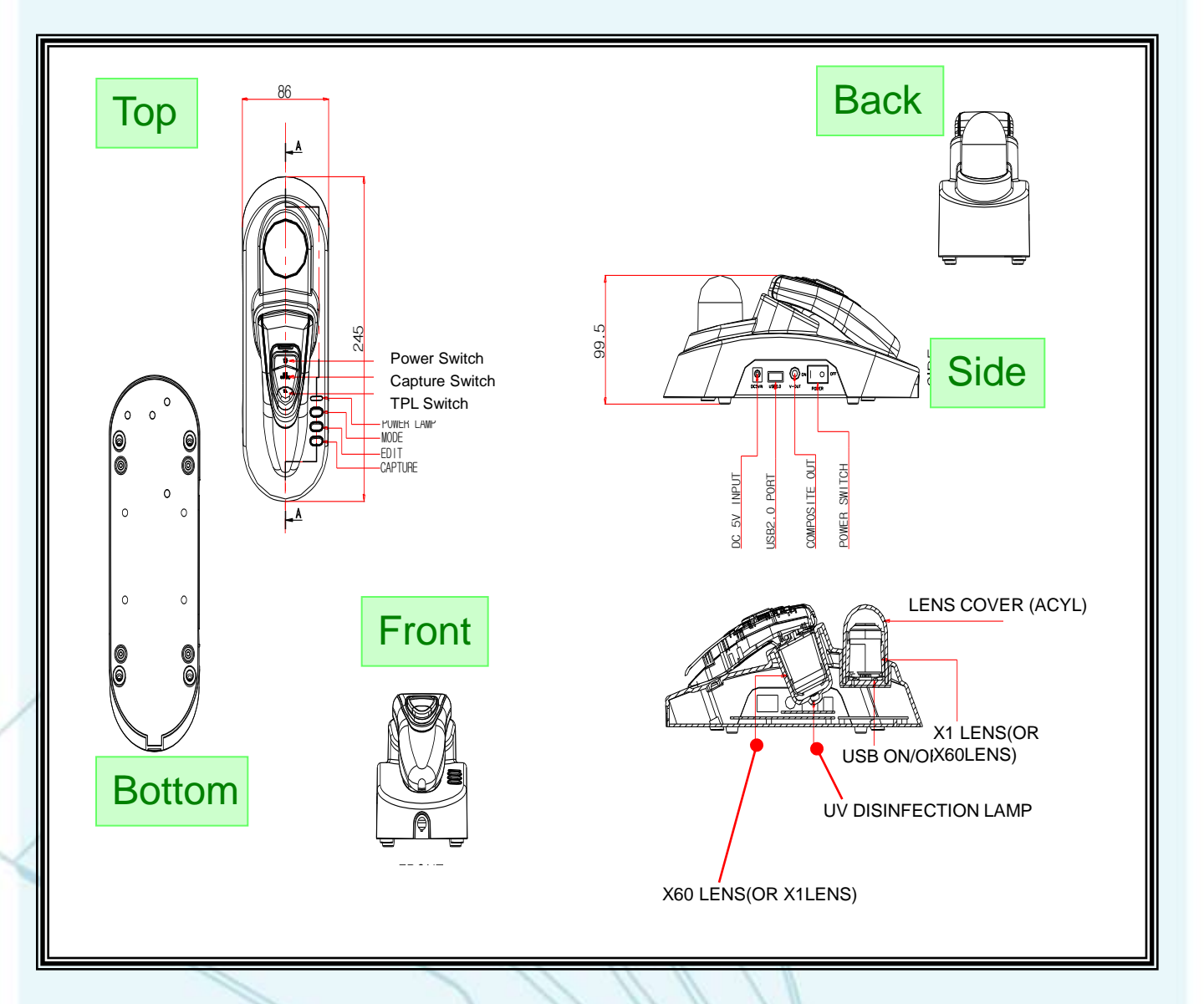

# ASG FAQ

#### The UV Lamp is not working!!

Inside of Main camera there is magnet for recognize whether the camera is laid or not. Hence if you don't pause the camera the UV light would not be turned on. If you want to check whether the UV lamp is working well please cross the camera like the photo 1 as below. You will see the lamp is turned on.

If you hold the camera the lamp will be turn off automatically like photo 2.

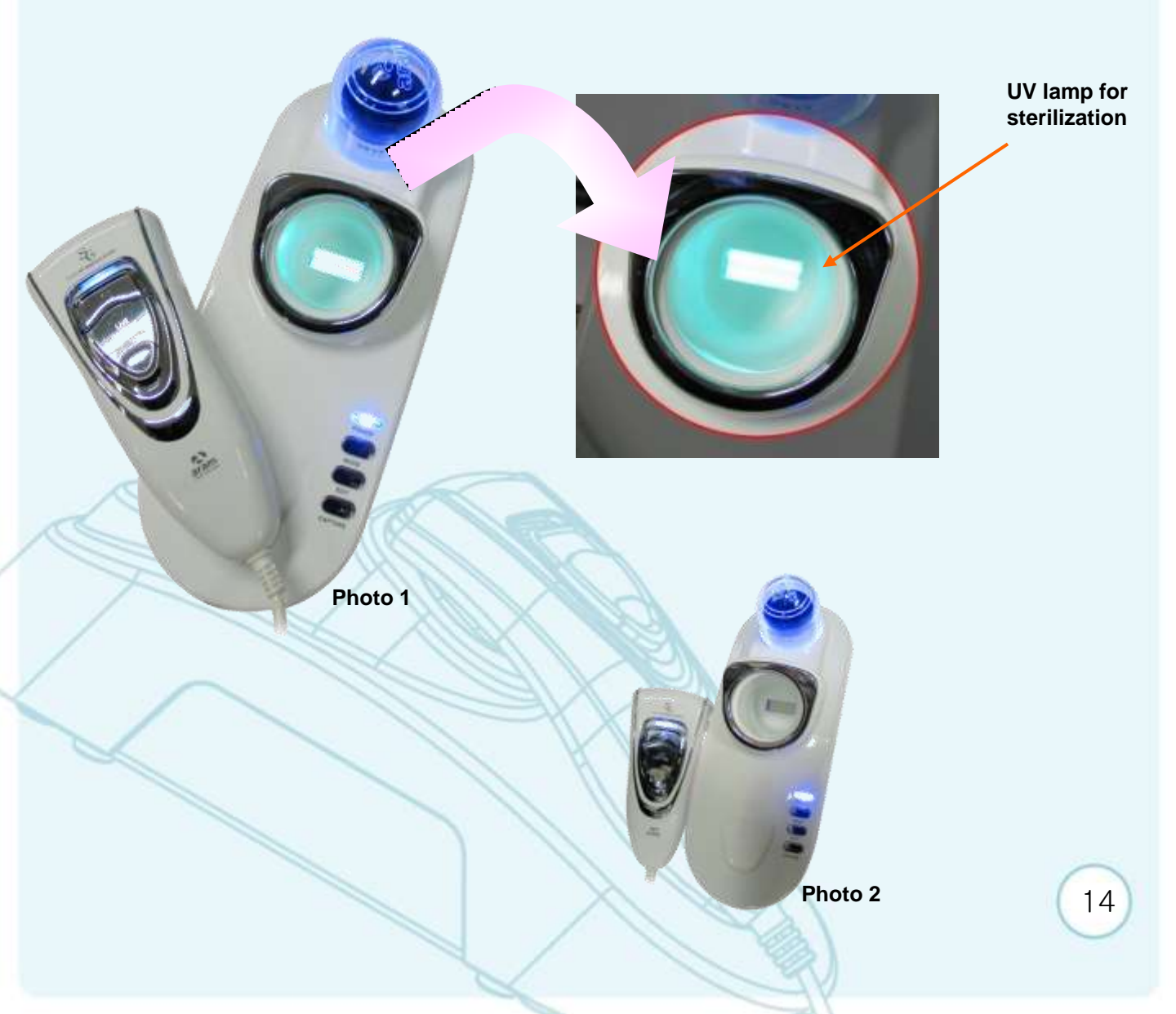